## How to Disable an IO or Cost Center in iLab

1. Log into your iLab account and click on the Membership Requests & Cost Objects tab.

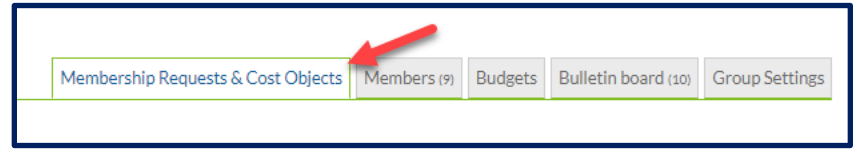

2. Go to the grid that displays your IO's/cost centers and deselect the check boxes under the IO you wish to disable.

| 00800 |
|-------|
| •     |
|       |
| •     |
| •     |
|       |

3. Scroll down to the bottom of the page and click on the blue triangle next to **Disable/Enable Cost Objects** 

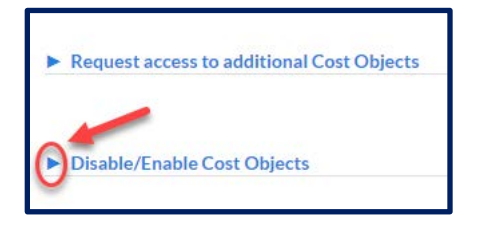

- 4a. Deselect the IO/cost center you wish to disable.
- 4b. Click the Save Changes button.

| ▼ Disable/E         | nable Cost Objects                                                                      |
|---------------------|-----------------------------------------------------------------------------------------|
| 🕑 The list of       | these Cost Objects are received automatically from your institution's financial system  |
| Please no           | te, when you uncheck a specific Cost Object, users will NOT be able to use it and any a |
| select all   select | none 4a                                                                                 |
| <b>V</b> 00800      | RAY GIFT ACCOUNT 🗹 00800 SANGEETA RAY BRITESTAR FUNDING                                 |
| 🗹 00800             | RAY WALSH AWARD 🗹 00800 RAY NM DISCRETIONARY                                            |
| Save chang          | jes 🛻 4b                                                                                |